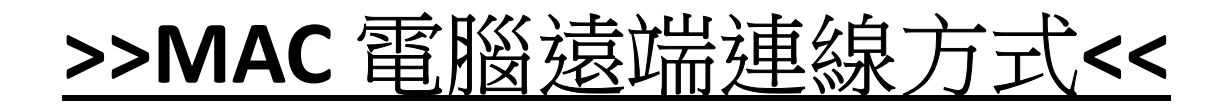

#### 1.至【應用程式】尋找【FortiClient】後,點【兩下啟動】

|                     |           | 🔤 應用程          | 式           |          |             |
|---------------------|-----------|----------------|-------------|----------|-------------|
| $\langle \rangle$   |           | <b>∷</b> × × · |             | 搜尋       |             |
| 喜好項目                |           |                |             |          |             |
| MirDrop             | 預覽程式      | 語音備忘錄          | 影像擷取        | 聯絡人      | 辭典          |
| 🗐 最近項目              |           |                |             |          |             |
| <del>、 、</del> 應用程式 |           | 🥏 ,            |             |          |             |
| 桌面                  | A A       |                |             |          |             |
| 🖺 文件                |           | <i>~</i> \$\$  |             |          |             |
| ① 下載項目              | App Store | Automator      | Cisco Webex | FaceTime | FortiClient |

# 2. 輸入【公司電腦登入帳號密碼】後,按【連結】

| FortiClient              |                         |                                 |
|--------------------------|-------------------------|---------------------------------|
| 文件 解助                    | 0                       |                                 |
|                          |                         |                                 |
|                          |                         |                                 |
| uesr                     | θ                       |                                 |
| O COMPLIANCE & TELEMETRY |                         |                                 |
| 🛞 VULNERABILITY SCAN     |                         |                                 |
| REMOTE ACCESS            |                         |                                 |
| (1) #15                  |                         |                                 |
| ф од                     | vpn 488 monoshop · →輸入公 | 司電腦登入帳號。                        |
| About                    | ◎◎ →輸入公司                | 電腦登入密碼 + google authenticator 碼 |
|                          | 連接                      | <u> </u>                        |
|                          |                         | = Authenticator +               |
|                          |                         | radius.fmt.com                  |
|                          |                         | 432 478                         |
| Unlock Settings          |                         | P3A-3000-PvC                    |
|                          |                         | 384 131                         |
|                          |                         | jichen                          |
|                          |                         |                                 |
|                          |                         | 463 784                         |

3.出現下圖畫面表示【連線成功】

| FortiClient            |        |                 |                            |  |
|------------------------|--------|-----------------|----------------------------|--|
| 文件 帮助                  |        |                 |                            |  |
|                        |        |                 |                            |  |
|                        | VPN已連接 |                 |                            |  |
|                        |        |                 |                            |  |
| uesr                   |        |                 |                            |  |
| COMPLIANCE & TELEMETRY |        | _               |                            |  |
| <b>A</b>               |        |                 | 🦣                          |  |
| W VULNERABILITY SCAN   |        |                 | 1                          |  |
|                        |        |                 |                            |  |
| <b>A</b> 25.44         |        | VPN 名籍<br>IP 地址 | momoshop<br>10.212.134.201 |  |
|                        |        | 用戶名             | chpan                      |  |
| 🔅 設置                   |        | 理接時間<br>接收字節數   | 2.98 KB                    |  |
| About                  |        | 發送字節數           | 10.23 KB                   |  |
|                        |        | 「中幽             | f連接                        |  |
|                        |        |                 |                            |  |
|                        |        |                 |                            |  |
|                        |        |                 |                            |  |
|                        |        |                 |                            |  |
|                        |        |                 |                            |  |
| Unlock Settings        |        |                 |                            |  |

4.至【應用程式】尋找【Microsoft Remote Desktop】後,點【兩下啟動】

| •••                    |                       | 🚾 應用稻                   | 昆式                          |                 |                      |
|------------------------|-----------------------|-------------------------|-----------------------------|-----------------|----------------------|
| $\langle \rangle$      |                       | <b>∷</b> × × ·          | Ê 🔍 Q                       | 搜尋              |                      |
| 喜好項目<br>◎ AirDrop      | Fotor Photo<br>Editor | Google Chrome           | LINE                        | Microsoft Excel | Microsoft<br>OneNote |
| ➡ 最近項目<br>→ 應用程式<br>桌面 |                       | P 달                     | 5                           | w               |                      |
| ■ 文件<br>○ 下載項目         | Microsoft Outlook     | Microsoft<br>PowerPoint | Microsoft Remote<br>Desktop | vicrosoft Word  | Photo Booth          |

#### 5.直接【點兩下進入】,開始遠端連線

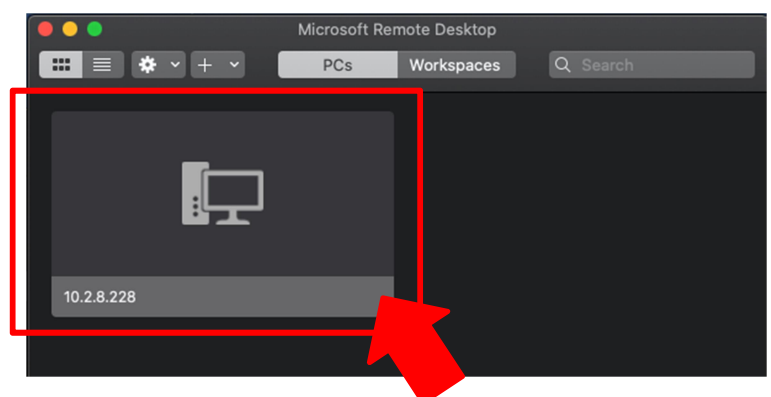

#### 6.輸入【公司電腦登入帳號密碼】後,按【Continue】

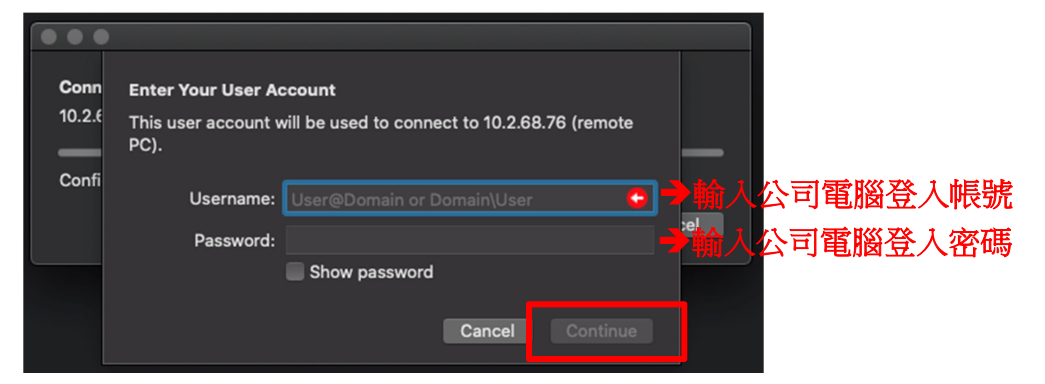

#### 7.登入後,點選【對應大樓進行主機喚醒開機】

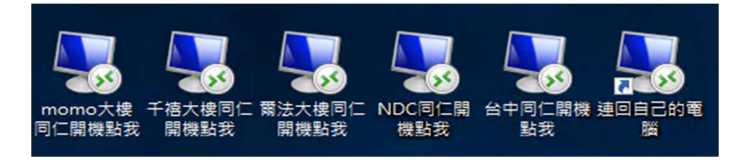

#### 8.點選【連線】

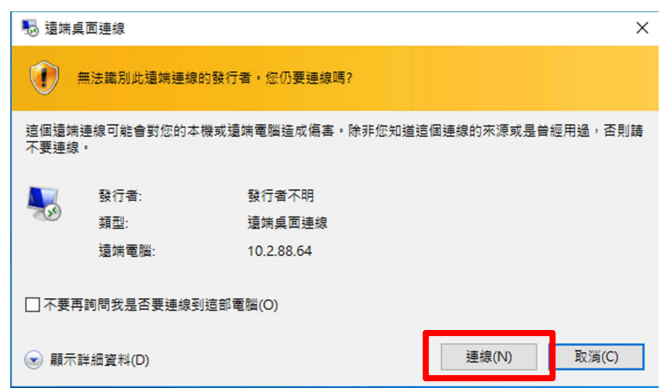

| 9. 輸入【公司電腦登入密碼】           | 後,按【確定】      |
|---------------------------|--------------|
| Windows 安全性               | ×            |
| 輸入您的認證                    |              |
| 連線到 10.2.88.64 時將會使用以下認證。 |              |
| ● 會顯示自己姓名帳號               |              |
| 密碼                        | → 輸入公司電腦登入密碼 |
| <sup>FM</sup> ·會顯示自己公司帳號  |              |
| □ 記住我                     |              |
| 其他選擇                      |              |
| 確定取消                      |              |

# 10.點選【是】

| 💀 遠端桌面連線                                                | × |
|---------------------------------------------------------|---|
| ① 無法驗證遠端電腦的識別身分。您還是要握續嗎?                                |   |
| 無法驗證遺端電腦,因為該電腦的安全性憑證有問題,繼續進行可能並不安全。                     |   |
| 憑證名稱                                                    |   |
| <ul> <li>來自還端電腦之憑證中的名稱:<br/>ra-2020.fm.local</li> </ul> |   |
| 憑證錯誤                                                    |   |
| 驗證還端電腦的憑證時發生下列錯誤:                                       |   |
| 通 憑證不是來自信任的憑證授權單位。                                      |   |
| 您要連線而不管這些憑證錯誤嗎?                                         |   |
| □ 不要再詢問我是否要連線到這部電腦(D)                                   |   |
| 檢視憑證(V) 是(Y)                                            |   |

# 11.登入後桌面上點選(喚醒軟體)

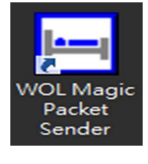

# 12.點選【Send】進行電腦喚醒開機(喚醒時間 3~5 分鐘)

| Send       Receive         Profile:       My Profile         Settings       →         Host Name:       →         Subnet Mask:       →         MAC Address:       →         Protocol:       UDP         Protocol:       UDP         Protocol:       UDP | File Help                  | gic Packet Sender 🗕 |                 |                                                    |
|----------------------------------------------------------------------------------------------------|----------------------------|---------------------|-----------------|----------------------------------------------------|
| Settings         Host Name:         →會顯示自己電腦 IP(參考內部設定跳板機 SOP)         Subnet Mask:         →會顯示對應大樓的數字(參考內部設定跳板機 SOP)         MAC Address:         →會顯示自己網卡編號(參考內部設定跳板機 SOP)         Protocol:         UDP         Rest                               | Send Receive               | My Profile          |                 |                                                    |
| Host Name:       → 會顯示自己電腦 IP(參考內部設定跳板機 SOP)         Subnet Mask:       → 會顯示對應大樓的數字(參考內部設定跳板機 SOP)         MAC Address:       → 會顯示自己網卡編號(參考內部設定跳板機 SOP)         Protocol:       UDP         Ret       ■                                              | Settings                   |                     |                 |                                                    |
| MAC Address: → 曾顯示目已網卡編號(參考內部設定跳板機 SOP) Protocol: UDP -                                                                                                    | Host Name:<br>Subnet Mask: |                     | ──→會暴<br>···→會暴 | 示自己電腦 IP(參考內部設定跳板機 SOP)<br>示對應大樓的數字(參考內部設定跳板機 SOP) |
| Parts a                                                                                                    | MAC Address:<br>Protocol:  | UDP                 | →曾鼎<br>I        | 示目己網卡編號(參考內部設定跳板機 SOP)                             |
|                                                                                                    | Port:                      | 9                   |                 |                                                    |
| Send                                                                                                    |                            |                     | Send            |                                                    |

| 13.唤醒後,視窗正上方直接按【X】關閉                                             |
|------------------------------------------------------------------|
| + 10.2.88.64 - 5 ×                                               |
|                                                                  |
| 14.喚醒 3~5 分鐘後,點選【連回自己的電腦】                                        |
| womo大樓 千禧大樓同仁 爾法大樓同仁 NDC同仁開 台中同仁開機<br>頭代點我 開機點我 開機點我 機點我 點我 點我 腦 |
|                                                                  |
| 15.輸入【自己公司電腦 IP】後,按【連線】                                          |
| 15 遠端桌面連線 - 🗆 X                                                  |
| <ul> <li>&gt; 遠端桌面</li> <li>連線</li> </ul>                        |
| 電腦(C): 膨例: computer.fabrikam.com →輸入自己公司電腦 II                    |
| 使用者名稱: 沒有指定                                                      |
| 電腦名稱欄位空白。請輸入完整的遺端電腦名稱。                                           |
| ✓ 顯示選項(Q) 連線(N) 説明(H)                                            |

#### 16.點選【連線】

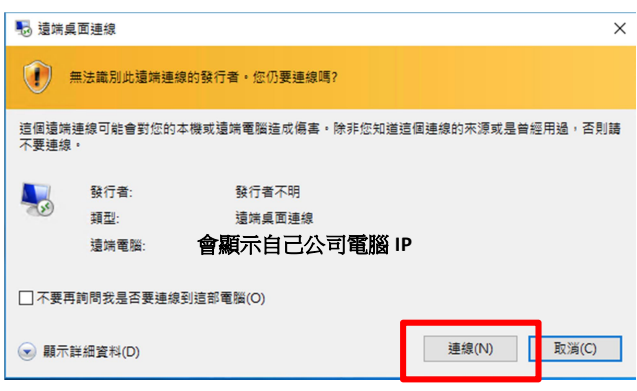

# 17. 輸入【公司電腦登入密碼】後,按【確定】

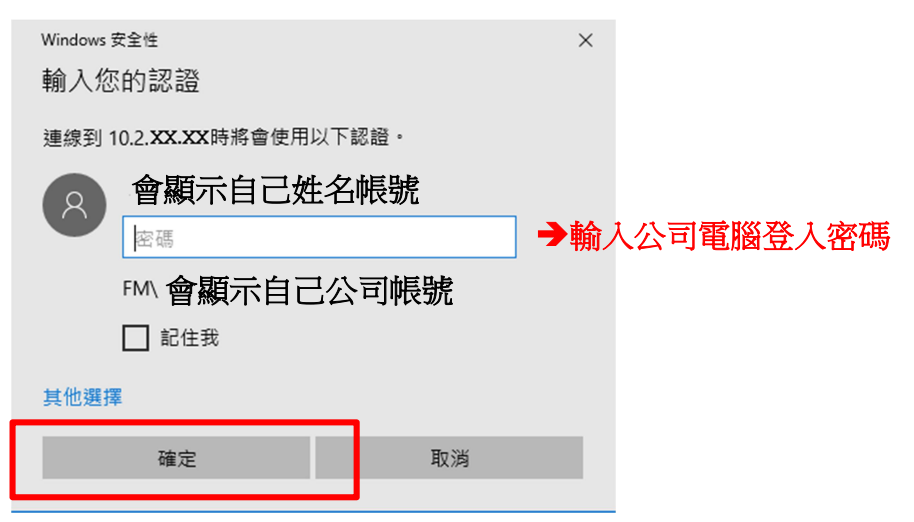

#### >>關機方式<<

Win7→選取網頁內的開始,輸入 cmd 後,按 entet,出現命令提示字元視窗,

輸入指令 shutdown -s -t 0 後,按 entet

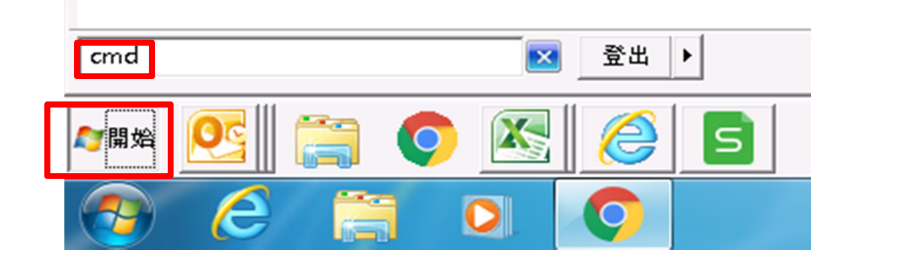

Win10→選取網頁內的放大鏡,輸入 cmd 後,按 entet,出現命令提示字元視

窗,

輸入指令 shutdown -s -t 0 後,按 entet

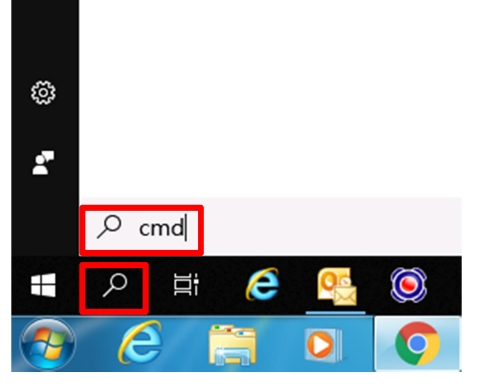

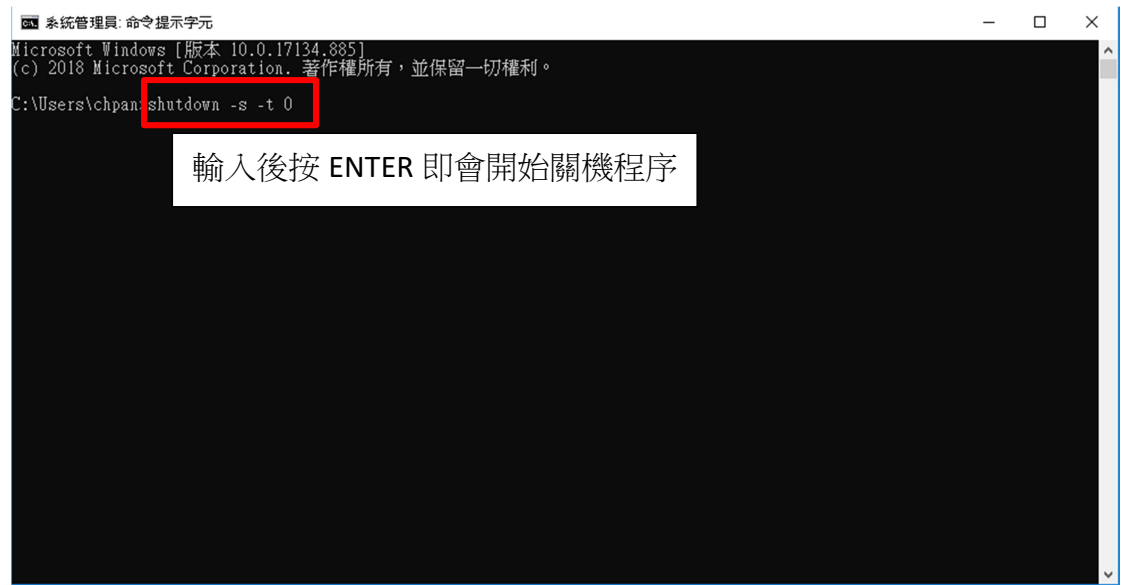